วิธีการเติมหมึกในกรณีที่หมึกหมดและใกล้หมดเกรื่องพิมพ์รุ่น m L800 สำหรับ Mac OS

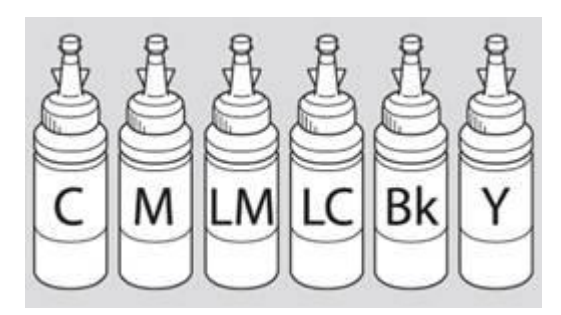

**กำเดือน :** เมื่อเติมน้ำหมึกเรียบร้อยแล้วอย่าทิ้งขวดหมึกเนื่องจากจะต้องใช้ ID ที่แสดงอยู่ข้างขวดในขั้นตอนการติดตั้งไดร์เวอร์

1.คลิกที่ 🅅 จากนั้นเลือก System Preferences...

|                | Finder                              | File         | Edit | View        |  |
|----------------|-------------------------------------|--------------|------|-------------|--|
| Al<br>So<br>Ap | oout This<br>oftware Up<br>op Store | Mac<br>odate | . 1  |             |  |
| Sy             | stem Pref                           | ference      | es   |             |  |
| Do             | ock                                 |              | 1    | ►           |  |
| Lo             | ocation                             |              |      | •           |  |
| Re             | ecent Item                          | IS           |      | •           |  |
| Fo             | Force Quit Finder                   |              | 70   | 8<br>8<br>9 |  |
| SI             | eep                                 |              |      |             |  |
| Re             | Restart                             |              |      |             |  |
| Sh             | ut Down.                            |              |      |             |  |
| Lo             | g Out ad                            | min          | Û    | жQ          |  |

2.ดับเบิ้ลดลิก Print & scan (สำหรับ mac 10.7) .... (หรือ "Print and Fax" สำหรับ Mac 10.6)

| 000                         |                           |                 | System F           | Preferences        |                       | (c)          |                     |
|-----------------------------|---------------------------|-----------------|--------------------|--------------------|-----------------------|--------------|---------------------|
|                             | Show All                  |                 |                    |                    |                       | a            |                     |
| Personal<br>General         | Desktop &<br>Screen Saver | Dock            | Mission<br>Control | Language<br>& Text | Security<br>& Privacy | Spotlight    | Universal<br>Access |
| Hardware<br>CDs & DVDs      | Displays                  | Energy<br>Saver | Keyboard           | Mouse              | Trackpad              | Print & Scan | Sound               |
| Internet &                  | Wireless<br>MobileMe      | Network         | Bluetooth          | Sharing            |                       |              |                     |
| System<br>Users &<br>Groups | Arental<br>Controls       | Date & Time     | Software<br>Update | Speech             | (O)<br>Time Machine   | Startup Disk |                     |
| Other<br>Version Cue<br>CS4 | [ <b>O</b> ]<br>Déjà Vu   |                 |                    |                    |                       |              |                     |

3.จะปรากฎหน้าต่างคังรูป คับเบิ้ลคลิกที่ชื่อรุ่นเครื่องพิมพ์

| Adobe PDF 9.0                                                  | EPSON L                                                 | 800                         |            |
|----------------------------------------------------------------|---------------------------------------------------------|-----------------------------|------------|
| EPSON L200                                                     | Open I                                                  | Print Queue                 |            |
| 💰 EPSON L800 ดับเบื้                                           | ลุคลิก Option                                           | & Supplies                  |            |
| EPSON WP-4011 Series<br>• Idle<br>EPSON WP-4011 Seri<br>• Idle | Location: admin's Co<br>Kind: EPSON L80<br>Status: Idle | mputer<br>0 Series          |            |
|                                                                | Share this printer on the                               | network Sharing Preferences | <u>.</u> ) |
| t -                                                            |                                                         |                             |            |
| +   -   Defa                                                   | ult printer: Last Printer Used                          | ;)                          |            |

4.คลิกที่ **Printer Setup** 

| Pri    | Pause Printer Supply Leve | EPSON L800 |           | - |
|--------|---------------------------|------------|-----------|---|
| Status | Name                      | Sent       | Completed |   |

# 5. คลิกที่ Utility จากนั้นคลิกที่ Open Printer Utility

| 00                   | Sepson L800                                            |  |
|----------------------|--------------------------------------------------------|--|
| Salata Hold bob tefe | U III III<br>Prove Printer Sumply Levels Printer Setur |  |
|                      | General Driver Supply Levels Utility                   |  |
|                      | Open Printer Utility                                   |  |
|                      | Print Test Page                                        |  |
| Stat                 | Clean Print Heads                                      |  |
|                      |                                                        |  |
| -                    |                                                        |  |
| -                    |                                                        |  |
|                      |                                                        |  |
|                      |                                                        |  |
|                      |                                                        |  |
|                      | Cancel                                                 |  |

## 6. จะปรากฎหน้าต่างดังรูปจะแสดงข้อความแจ้งสถานะหมึก คลิกที่ Epson Status Monitor

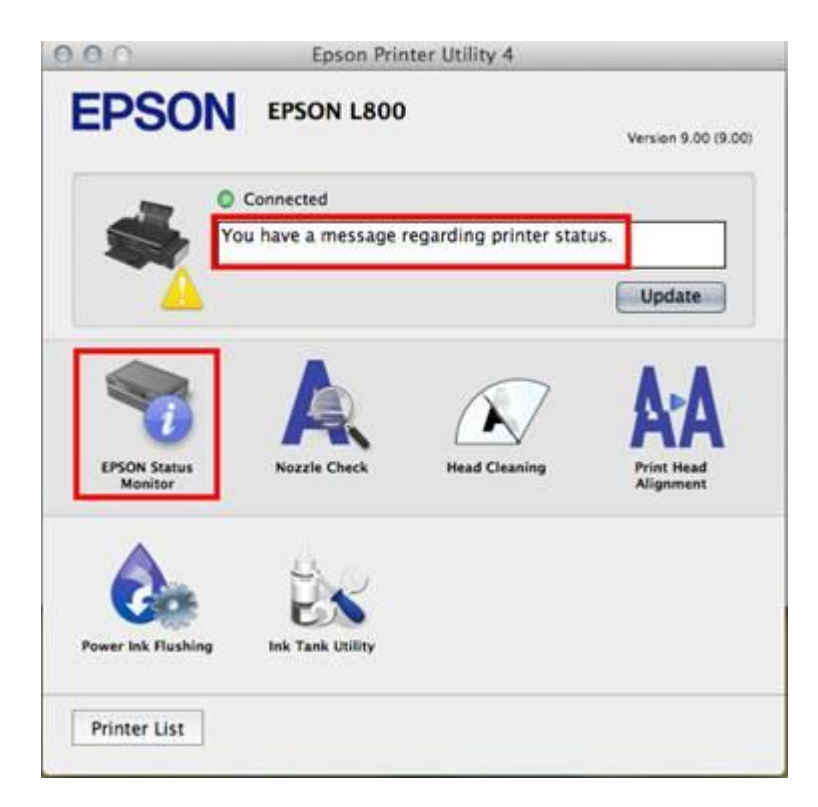

### 7.จะแจ้งสถานะว่าหมึกใกล้หมด คลิก **OK**

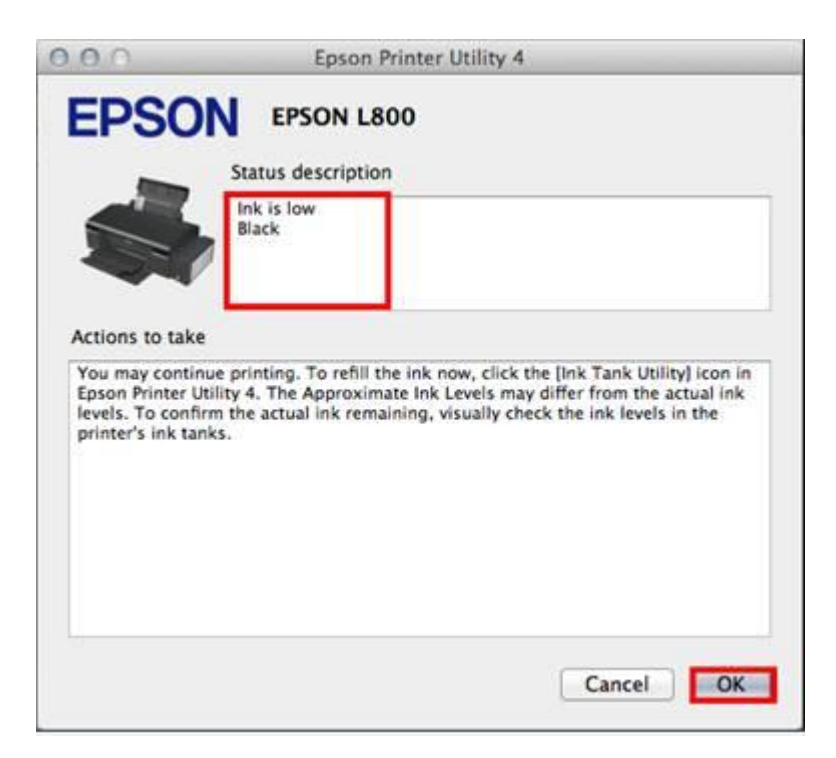

8.จะสแดงปริมาณน้ำหมึก จากนั้นคลิก OK

| 000               | Epson Printer Utility 4          |
|-------------------|----------------------------------|
| EPSON             | EPSON L800                       |
| 📆 EPSON St        | atus Monitor                     |
| Approximate Ink L | evels                            |
|                   |                                  |
|                   |                                  |
| Can               | Watering Light Court Black Velow |
|                   |                                  |
|                   |                                  |
|                   | Update                           |

## 9. จะปรากฎหน้าต่างดังรูป ให้คลิกที่ Ink Tank Utility

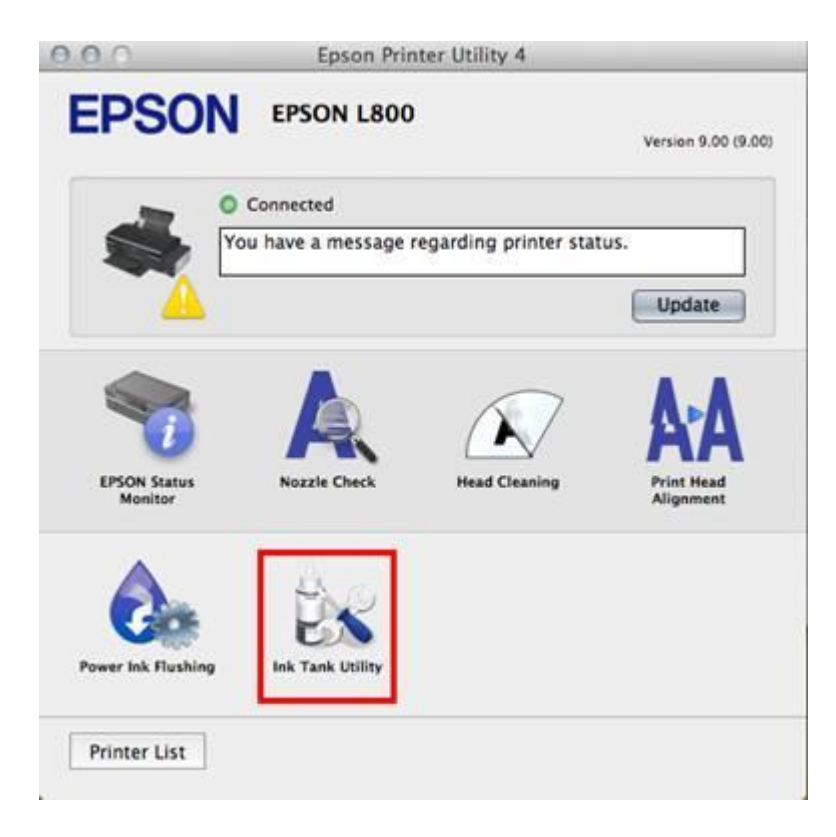

10.คลิกที่สีที่ต้องการใส่ IDหมึก จากนั้นคลิก Next

| 00     |      | Epsor                                                                | n Printer U                                                                                                    | tility 4                                                                                                    |                                                                                                    |                                                                                                 |
|--------|------|----------------------------------------------------------------------|----------------------------------------------------------------------------------------------------|----------------------------------------------------------------------------------------------------|----------------------------------------------------------------------------------------------------|-------------------------------------------------------------------------------------------------|
| EPS    |      | EPSON L                                                              | 800                                                                                                    |                                                                                                    |                                                                                                    |                                                                                                 |
|        |      | C<br>Ch<br>tai<br>lin<br>re-<br>lev<br>re-<br>boo<br>No<br>lev<br>th | elete all prin<br>neck the am<br>nk. Click [Al<br>the Click [Bel<br>the ink level<br>commends<br>vel reaches t<br>filled with th<br>title.<br>tet continu<br>vel is below<br>e printer. | t jobs.<br>ount of ink re<br>bove] if the ink<br>is above the<br>is above the<br>hat you click<br>the line so tha<br>ne entire conto<br>ed use of the<br>the line on th | maining in t<br>k level is ab<br>level is belo<br>line, Epson<br>(Above) unt<br>t the ink tar<br>ents of a ne<br>printer whe<br>e tank could | the ink<br>ove the<br>ow the line.<br>il the ink<br>nk can be<br>w ink<br>n the ink<br>d damage |
|        | Cyan | Magenta                                                              | Light                                                                                                    | Light Cyan                                                                                                    | Black                                                                                                    | Yellow                                                                                          |
| Above  | ۲    | ۲                                                                    | Magenta                                                                                                    | ۲                                                                                                    | 0                                                                                                    | ۲                                                                                               |
| Below  | 0    | 0                                                                    | Ő                                                                                                    | 0                                                                                                    | ۲                                                                                                    | 0                                                                                               |
| Cancel |      |                                                                      |                                                                                                    |                                                                                                    |                                                                                                    | Next                                                                                            |

### 11.คลิก **Next**

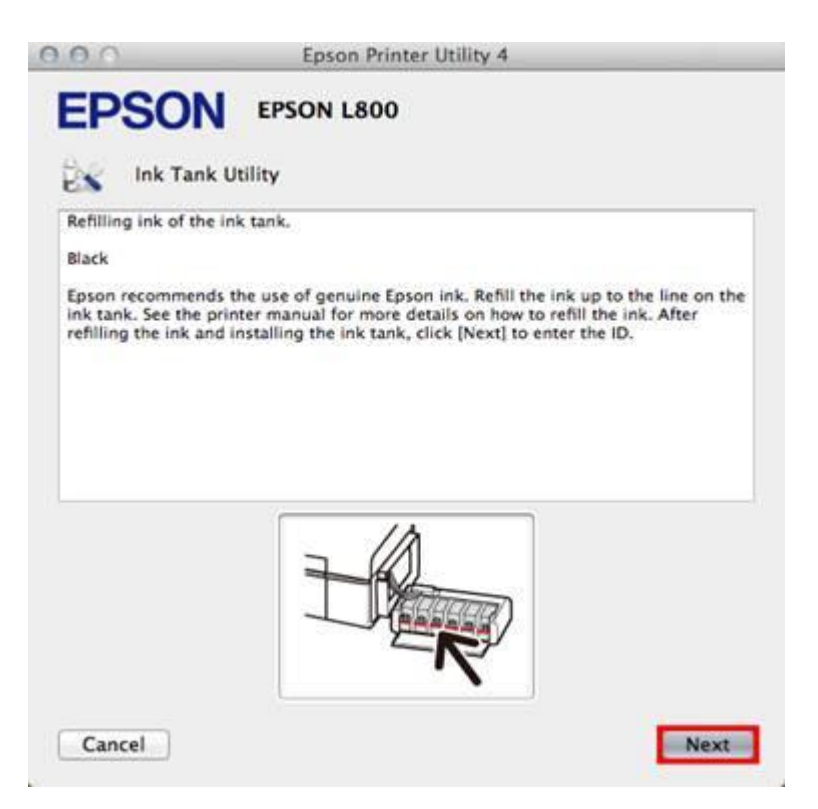

| 0.0                                                                                                    | Epson Printer    | Utility 4 |     |      | 10.00 |
|----------------------------------------------------------------------------------------------------|------------------|-----------|-----|------|-------|
| EPSON EPSON                                                                                                    | L800             |           |     |      |       |
| A                                                                                                    | Cyan             |           |     |      |       |
| K                                                                                                    | Magenta          |           | 11  |      |       |
| nter the 13-digit ID that is<br>ndicated on each ink bottle.                                                      | Light<br>Magenta |           |     |      |       |
| iote: The IDs are only valid<br>ne time. Do not enter the<br>Ds before refilling the ink.<br>Dick [Next] to start | Ught Cyan        |           | 305 | 102  |       |
| uthenticating the ID.                                                                                             | Slack            |           | )(_ |      |       |
|                                                                                                    | Yellow           |           |     |      |       |
| Cancel                                                                                                    |                  |           |     | Back | Nex   |

13.ใส่ ID หมึก (13 หลัก) นำ ID หมึกจากข้างขวดหมึกใส่ให้ถูกต้องซึ่งเมื่อใส่เรียบร้อยแล้วจะปรากฏเ**ครื่องหมายถูกสีเขีย**วขึ้น แล้วคลิก **Next** 

| 0.0.0                                                                                                    | Epson Printer Utility 4    |
|----------------------------------------------------------------------------------------------------|----------------------------|
| EPSON EP                                                                                                    | N L800                     |
| R                                                                                                    | Cyan                       |
| K                                                                                                    | Magenta                    |
| Enter the 13-digit ID that is<br>indicated on each ink bottle.<br>Note: The IDs are only valid<br>one time. Do not enter the<br>IDs before refilling the ink.<br>Click (Next) to start<br>authenticating the ID. | Light<br>Magenta           |
|                                                                                                    | Light Cyan                 |
|                                                                                                    | Black TEP SYR VF8 825P VF8 |
|                                                                                                    | Yellow                     |
| Cancel                                                                                                    | Back                       |

14.คลิก **OK** 

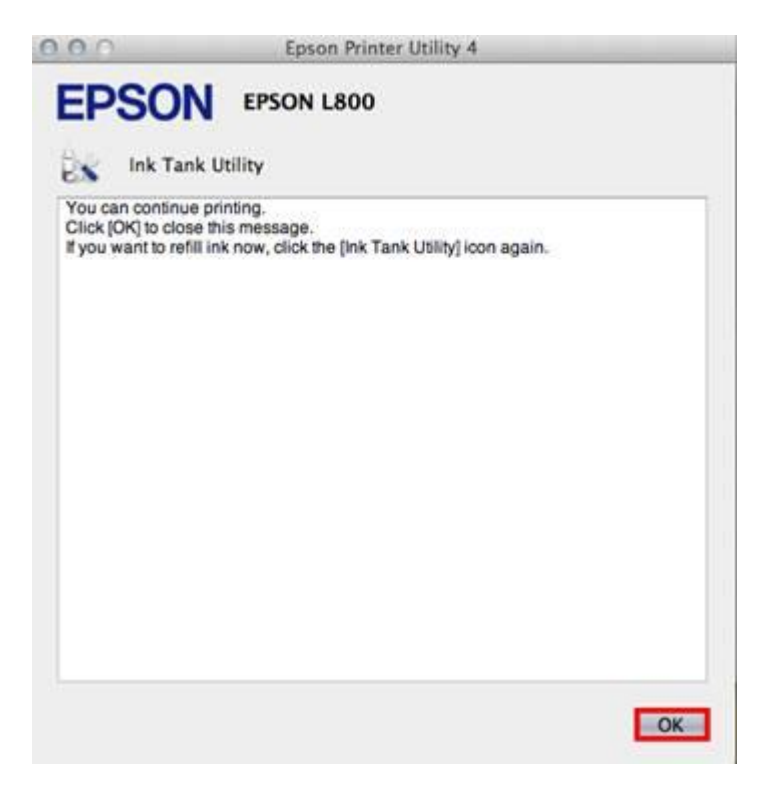

15.จะปรากฎหน้าต่างดังรูป ให้คลิกที่ Epson Status Monitor เพื่อเช็คปริมาณน้ำหมึก

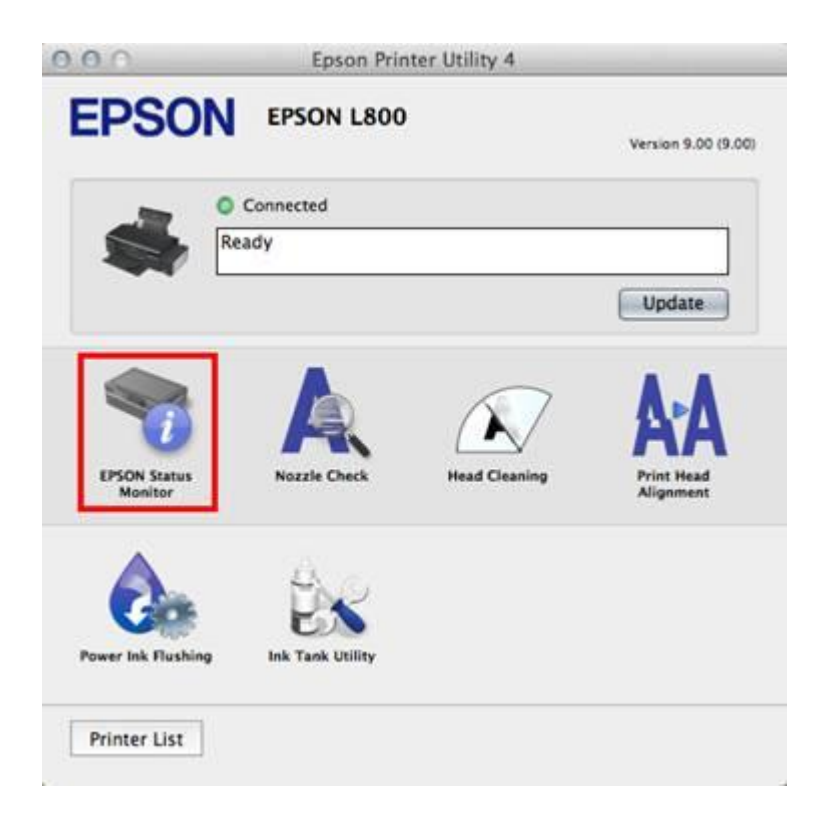

16.จะปรากฎหน้าต่างแสดงปริมาณน้ำหมึก กดปุ่ม **OK** จากนั้นใช้งานได้ปกติ

| 000      | Epson Printer Utility 4                       |
|----------|-----------------------------------------------|
| EPSON    | EPSON L800                                    |
| Sepson S | itatus Monitor                                |
|          |                                               |
|          |                                               |
| Cyan     | Magenta Light Magenta Light Cyan Black Yellow |
|          |                                               |
|          | Update                                        |